# How to Export and Make Changes to Reports in Faculty Success

Question: My college has us **Bold** and/or Highlight the "New" information in our reports when submitting reappointments each year. How would I do this in Faculty Success?

Answer: You would need to export the reappointment report as a Word document. Once you have made the special formatting changes required by your college you will then save the updated file and upload this report into Workflow.

Office of Institutional Research

#### **1.** <u>Click</u> on the report you wish to use for your export

Example: We are using the "VPA Reappointment Report", Click on the Name of the report to see your information.

| Activities                                      | CV Imports                                    | Manage Data | Reports | Workflow 🔻 | Tools 🔻 |              |              |                       |
|-------------------------------------------------|-----------------------------------------------|-------------|---------|------------|---------|--------------|--------------|-----------------------|
| Reports                                         |                                               |             |         |            |         |              | Export Usage | + Create a New Report |
| Name                                            |                                               |             |         |            |         | Created By - |              | Actions               |
| Doermer School of Business Reappointment Review |                                               |             |         |            |         |              |              |                       |
| ETCS Reappoin                                   | tment Review                                  |             |         |            |         |              |              |                       |
| Evaluations Rep                                 | port by Faculty                               |             |         |            |         |              |              | <b>A</b>              |
| Honors and Acc                                  | complishments of Fac                          | culty       |         |            |         |              |              | <b>A</b>              |
| My PFW Vita                                     |                                               |             |         |            |         |              |              | <b>A</b>              |
|                                                 |                                               |             |         |            |         |              |              | <b>A</b>              |
| SoE Reappointr                                  | ment Review                                   |             |         |            |         |              |              | <b>a</b>              |
| VPA Reappoint                                   | ment Review                                   |             |         |            |         |              |              | ۵                     |
|                                                 | -                                             | -           |         |            |         |              |              | <b>a</b>              |
|                                                 |                                               |             | ,       |            |         |              |              | <b>a</b>              |
| Walter E. Helmk                                 | Walter E. Helmke Library Reappointment Review |             |         |            |         |              |              |                       |

## 2. Once in the report, **<u>click</u>** on the 'Options' tab to see the drop-down menu

Activities Manage Data Workflow • CV Imports Reports Tools 🔻 Report Save Report Kun VPA Reappointment Review Options **College of Visual and Performing Arts Faculty Reappointment** Ms. Lindsey Dutrieux Purdue University Fort Wayne Staff (260) 481-0797 dutrieul@pfw.edu A. GENERAL INFORMATION 1. Educational Experience

#### 3. From the 'Options' tab drop-down menu, <u>Select</u> Date Range under the Filter options.

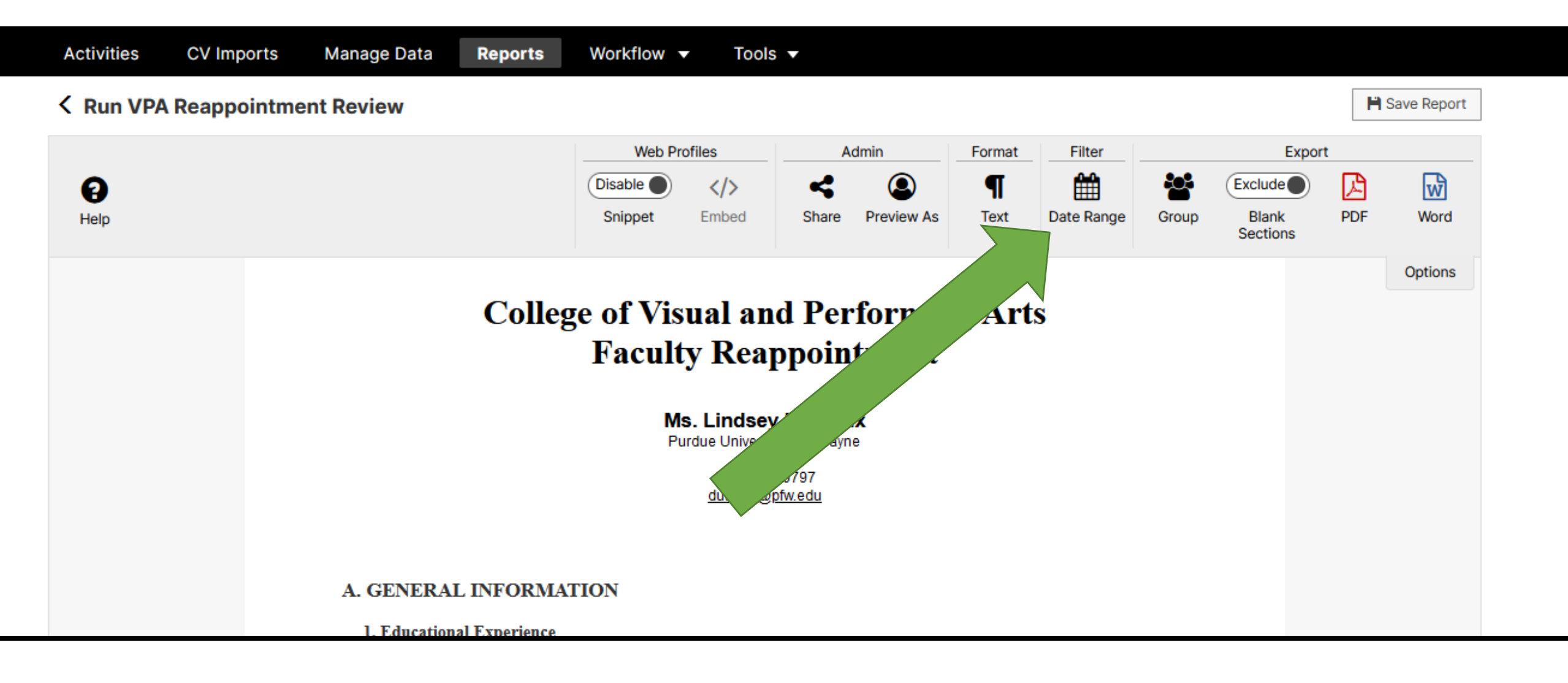

4. <u>Set</u> the date range that you need for your report. Hit 'Apply' once date range is set.

This faculty member started as tenure-track in August of 2021 and has pending publications so set the End Date out several years.

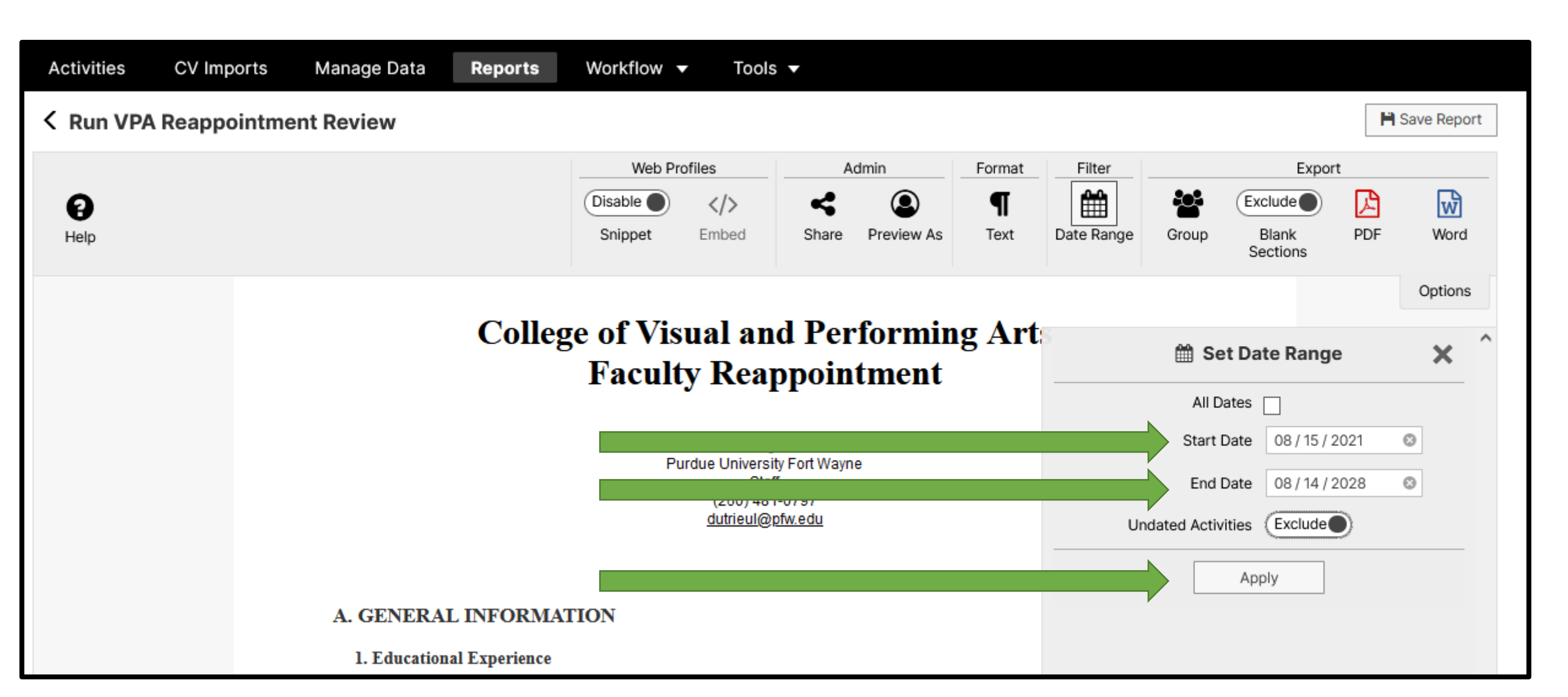

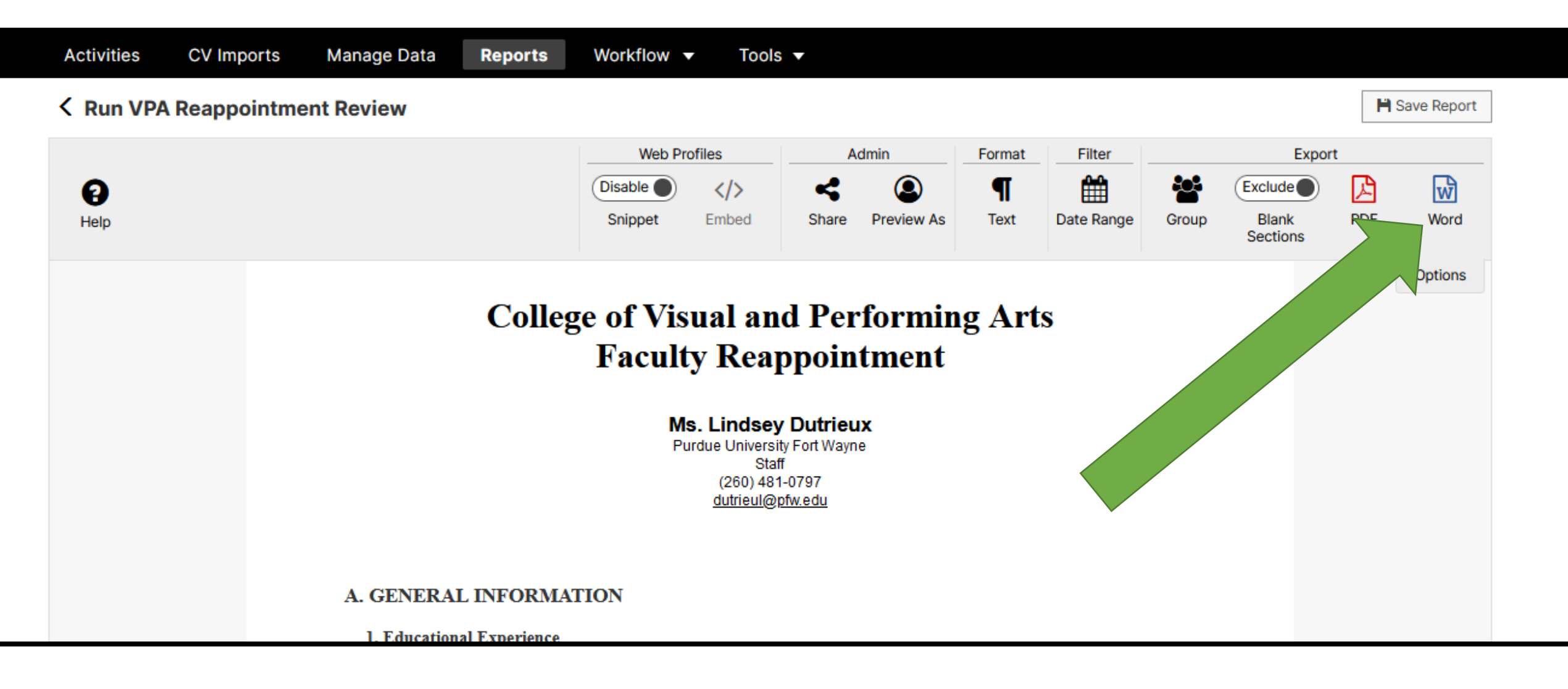

- 6. Your report will start generating in Word.
- Once the report is created you will need to <u>**click**</u> on 'Enable Editing' to allow you to **Bold** and/or Highlight the new entries for 2022 for your reappointment review report.

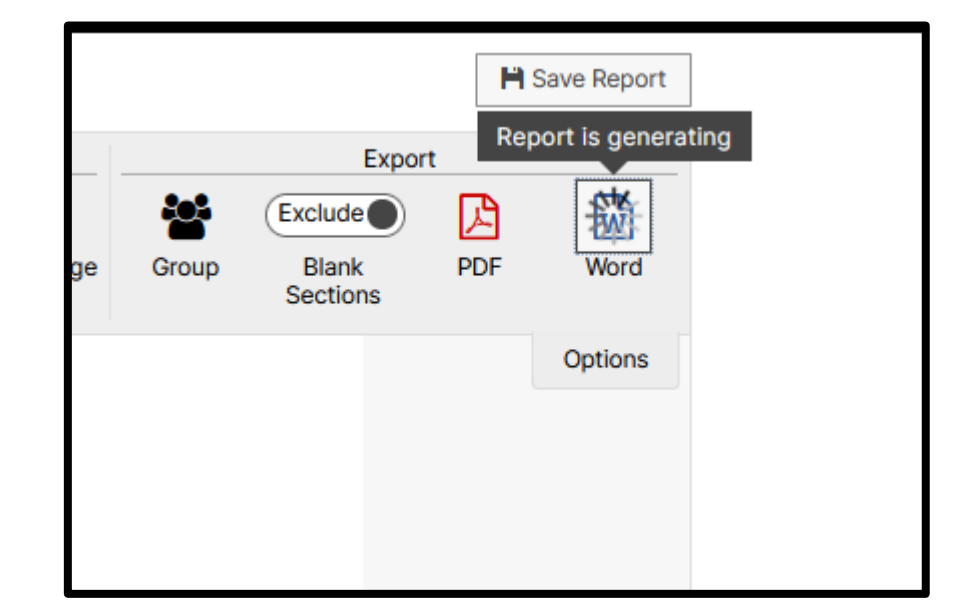

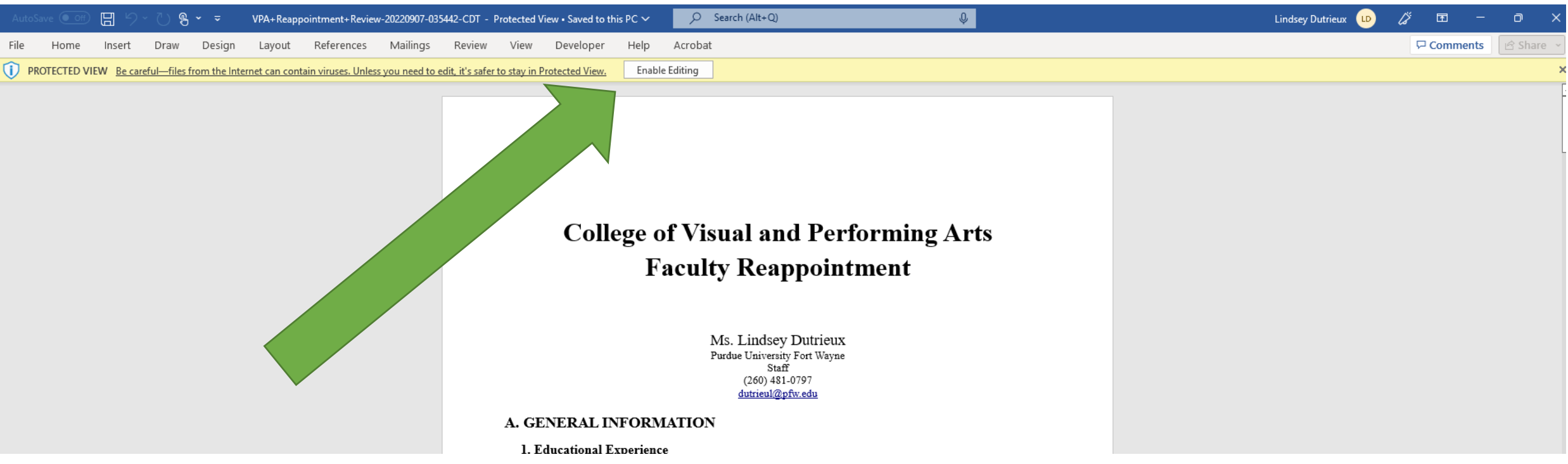

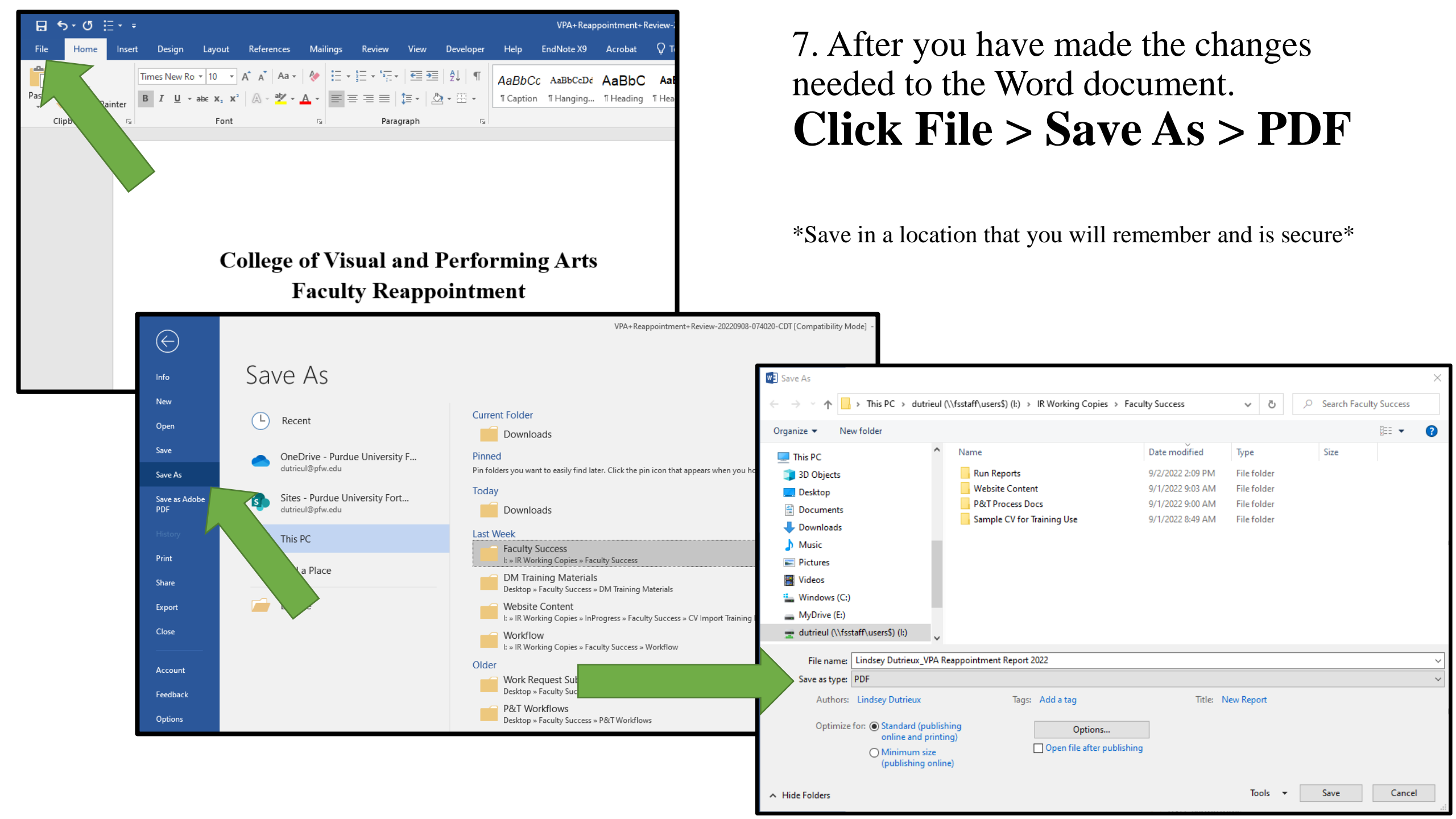

8. Once you are ready to submit in Workflow, click the 'Drop files here or click to upload' text in the correct box on the report submission page

Activities CV Imports Manage Data Reports Workflow 

Tools

### Reappointment Recommendation Purdue University Fort Wayne

**Faculty Step for Attaching Documents** 

| Attention: Once you ha<br>Please revie | we your reports attached and send to the next step; THIS SCREEN WILL BE LOCKED.<br>w your document carefully before your send to the next person in the workflow. |
|----------------------------------------|----------------------------------------------------------------------------------------------------|
| If you ha                              | ve any questions, please contact Lindsey Dutrieux <u>dutrieul@pfw.edu</u> 1-0797                                                                                  |
| * Reappointment Report (PDF)           | Drop files here or click to upload                                                                                                    |
| * Curriculum Vitae                     | · · · · · · · · · · · · · · · · · · ·                                                                                                    |

Drop files here or click to upload

If you have any questions please contact Lindsey Dutrieux 1-0797 <u>dutrieul@pfw.edu</u>